## **BlueMail**

Για την πρόσβαση σε ιδρυματικό λογαριασμό Email του Πανεπιστημίου Κρήτης από έξυπνες συσκευές, προτείνεται η χρήση της εφαρμογής Blue Mail. Ακολουθούν αναλυτικές οδηγίες για τη ρύθμιση της εφαρμογής. Σε περίπτωση κατά την οποία χρησιμοποιείτε κάποια άλλη εφαρμογή Email, θα πρέπει να υλοποιήσετε τις αντίστοιχες ρυθμίσεις.

Εκκινώντας την εφαρμογή BlueMail, αν δεν έχουμε προσθέσει ήδη κάποιον άλλον λογαριασμό, πατάμε την επιλογή "Προσθήκη Λογαριασμού", όπως φαίνεται στην εικόνα 1, διαφορετικά πηγαίνουμε στο μενού πάνω αριστερά, επιλέγουμε τις τρεις τελείες κάτω αριστερά και πατάμε προσθήκη λογαριασμού (εικόνα 2).

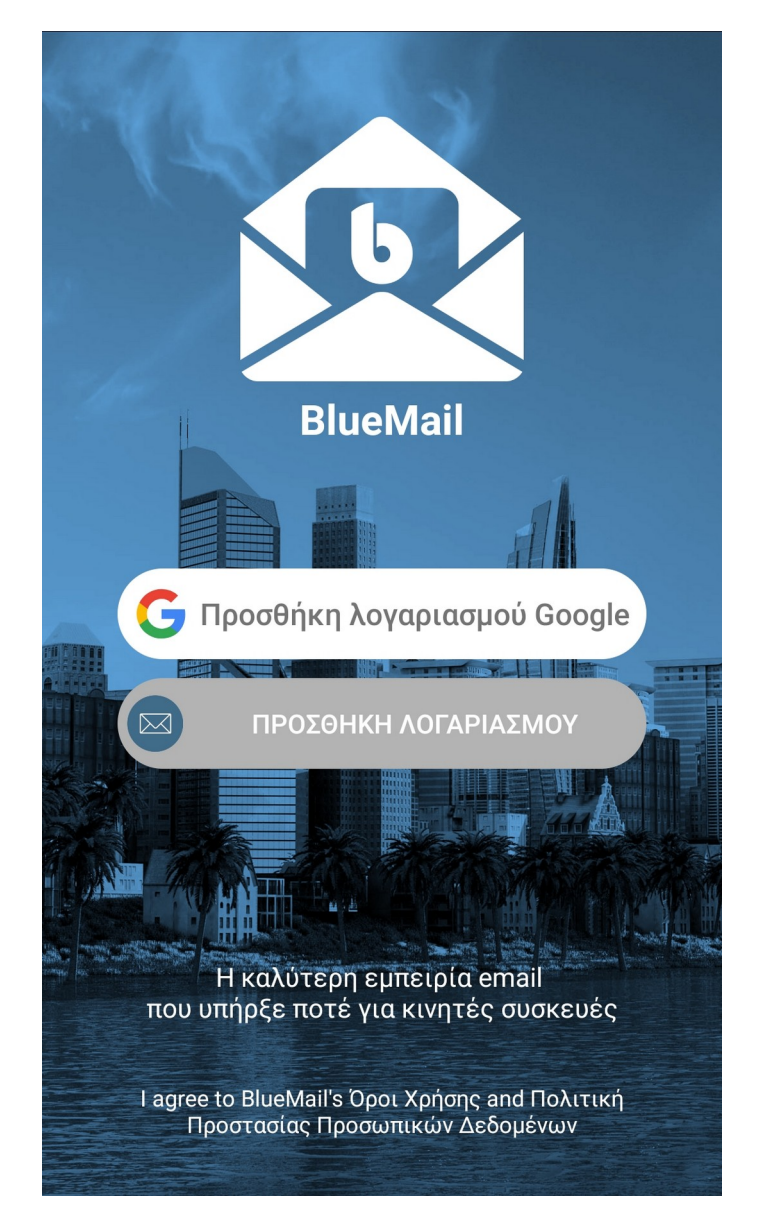

Εικόνα 1: Blue Mail

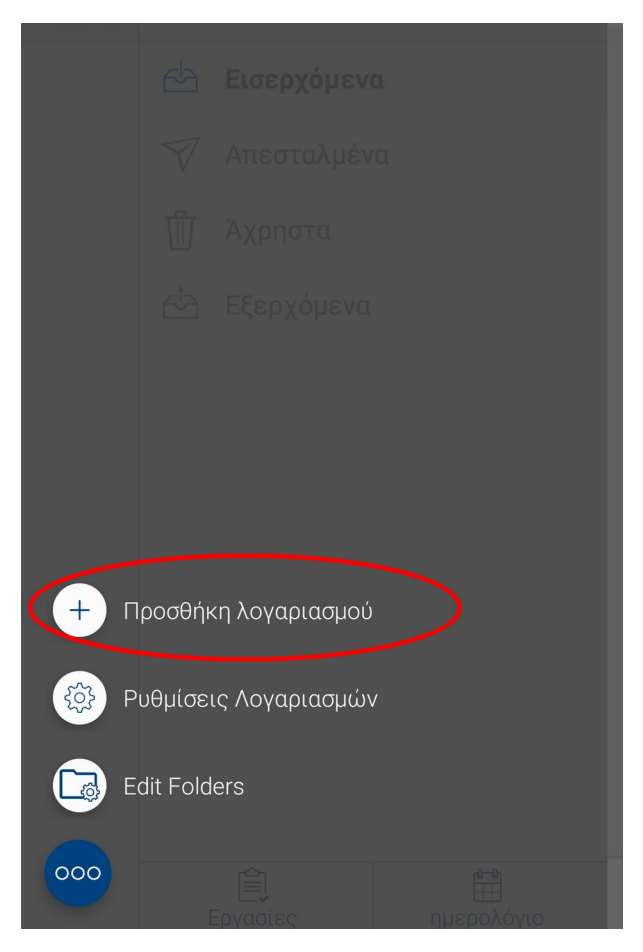

Εικόνα 2: Προσθήκη λογαριασμού

Στο επόμενο βήμα, επιλέγουμε τον τύπο του λογαριασμού τον οποίο θέλουμε να προσθέσουμε. Για το ιδρυματικό Email πατάμε την επιλογή "Άλλα Μηνύματα".

Στη συνέχεια, συμπληρώνουμε τα στοιχεία σύνδεσης του λογαριασμού μας και ξετικάρουμε την επιλογή "Αυτόματο", όπως φαίνεται στην εικόνα 3.

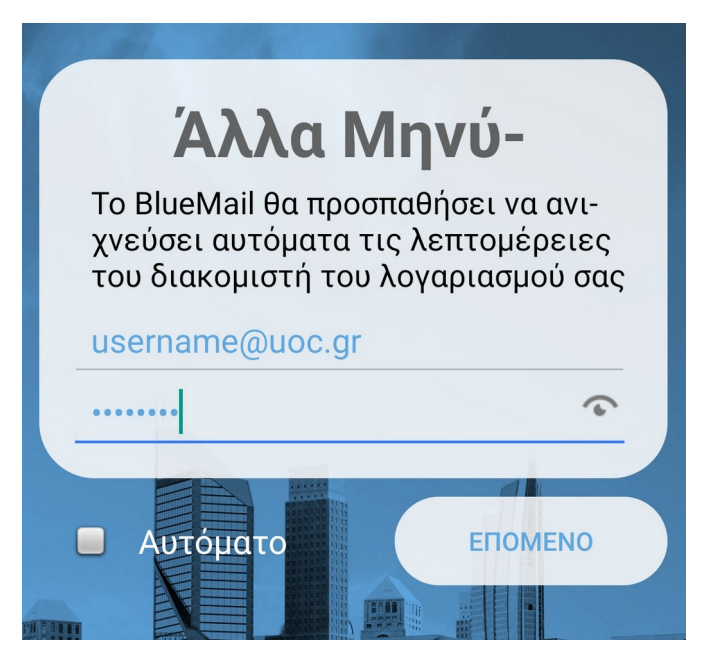

Εικόνα 3: Όνομα χρήστη και κωδικός

Αφού δεν επιτρέψαμε στην εφαρμογή να ρυθμίσει αυτόματα τον λογαριασμό μας, πατάμε στην επιλογή "IMAP" και συμπληρώνουμε τις ρυθμίσεις του διακομιστή εισερχόμενης αλληλογραφίας όπως εμφανίζονται στην εικόνα 4.

| Ρυθμίσεις διακομιστή εισερχομέ   |         |
|----------------------------------|---------|
| Διεύθυνση Ηλεκτρονικού Ταχυδρομε | ίου     |
| username@uoc.gr                  |         |
| Όνομα χρήστη                     |         |
| username@uoc.gr                  |         |
| Κωδικός                          |         |
| ••••••                           | 6       |
| διακομιστής ΙΜΑΡ                 |         |
| <u>mail.uoc.gr</u>               |         |
| Ασφάλεια<br>SSL/TLS              | •       |
| Πιστοποίηση στοιχείων            |         |
| PLAIN                            | •       |
| Θυρα                             |         |
| 993                              |         |
|                                  |         |
|                                  |         |
|                                  |         |
|                                  |         |
| ł                                | ΕΠΟΜΕΝΟ |
|                                  |         |

Εικόνα 4: Ρυθμίσεις διακομιστή εισερχόμενης αλληλογραφίας

Αντίστοιχα, οι ρυθμίσεις για τον διακομιστή εξερχόμενης αλληλογραφίας φαίνονται στην εικόνα 5.

| Ρυθμίσεις διακομιστή εξερχομέν |          |
|--------------------------------|----------|
| SMTP διακομιστής               |          |
| mail.uoc.gr                    |          |
| Ασφάλεια<br>STARTTLS           | <b>▼</b> |
| Θύρα                           |          |
| 587                            |          |
| 🗹 Απαιτείται σύνδεα            | ση       |
| Πιστοποίηση στοιχείων          | /        |
| PLAIN                          | •        |
| Όνομα χρήστη                   |          |
| username@uoc.g                 | ır       |
| Κωδικός                        |          |
| •••••                          |          |
|                                |          |
|                                |          |
|                                |          |
|                                |          |
|                                |          |
|                                |          |
|                                | ΕΠΟΜΕΝΟ  |

Εικόνα 5: Ρυθμίσεις διακομιστή εξερχόμενης αλληλογραφίας

Στο επόμενο και τελευταίο βήμα της διαδικασίας, συμπληρώνουμε το όνομα το οποίο επιθυμούμε να εμφανίζεται σαν αποστολέας στην εξερχόμενη αλληλογραφία μας και το όνομα του λογαριασμού, όπως επιθυμούμε να εμφανίζεται στην εφαρμογή μας.